Powered by COUPA

## **Coupa Registration Guide**

**GM Suppliers** 

Dear Supplier,

## Welcome to Coupa!

In order to start submitting your invoices on our Coupa Supplier Portal (CSP), please complete the following steps:

- I. Please read the below Coupa Registration Guide
- 2. Click "Join and Respond" below to register on Coupa Supplier Portal. Please ignore the payment discount preferences screen as this is not enabled for John Lewis Partnership.

If you wish to send invoices via EDI, please contact the Finance team our <u>Finance Portal</u> to discuss this further. Please note, The EDI service is provided by a partner organisation and is chargeable. Click <u>here</u> for more info.

To contact us regarding e-invoicing on Coupa for your GFR supplier account, you can email our dedicated Coupa Onboarding team at <u>coupa.onboarding@johnlewis.co.uk</u>.

Create your business account Welcome to John Lewis Partnership's Coupa System Please complete the details below & then click Get Started to complete your Coupa registration. NB Please ignore the Payment Discount Preferences screen which may display during onboarding; this is not enabled in John Lewis Partnership. Also please note that Purchase Order & Invoice functionality is not yet live, but will be enabled later in 2021. Email @gmail.com Password eeeeeeee Use at least 8 characters and include a number and a letter Password Confirmation eeeeeeeee I accept the Privacy Policy and the Terms of Use. Get Started Having an issue with signup? Forward this to someone 袋coupa PARTNERSHIP

JOHN LEWIS & PARTNERS

## JOHN LEWIS PARTNERSHIP

WAITROSE & PARTNERS

- 3. Populate the fields and then click the "Get started" button.
- 4. Please fill in your business details in the relevant boxes (As below) then click the "Next" button.

|                  | -                                     |  |
|------------------|---------------------------------------|--|
| * Company Name   | Your official registered company name |  |
| Website          | 3.                                    |  |
| * Country/Regior | United Kingdom                        |  |
| * Address Line 1 | 1 101                                 |  |
| Address Line 2   | 2 Test Street                         |  |
| * City           | London                                |  |
| State            | 9                                     |  |
| * Postal Code    | a W5 1HH                              |  |

5. This will then take you through to the screen below. Please <u>ignore</u> this screen and leave it blank as it is \_\_\_\_\_ not enabled in John Lewis Partnership. Click the "Next" button.

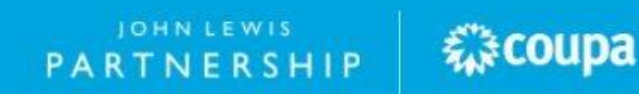

| OHNLEWIS<br>& PARTNERS | PAR         | TNERSHIP                                                            | WAITROSE<br>& PARTNERS |
|------------------------|-------------|---------------------------------------------------------------------|------------------------|
|                        |             |                                                                     | Powered By 🎊 COUPA     |
| Basic                  | S           | Payment                                                             | Profile                |
| Your default p         | ayment term | Automatically replace with this disc<br>(you can change this later) | ount                   |
|                        | Net 30      | None                                                                | ~                      |
|                        | Net 45      | None                                                                | ~                      |
|                        | Net 60      | None                                                                | ~                      |
|                        | Net 75      | None                                                                | ~                      |
|                        | Net 90      | None                                                                | ~                      |
|                        | Net 120     | None                                                                | ~                      |
|                        |             |                                                                     |                        |
| 3ack                   |             |                                                                     | Next                   |

6. This will take you to the below screen - Click the "Take me there" button.

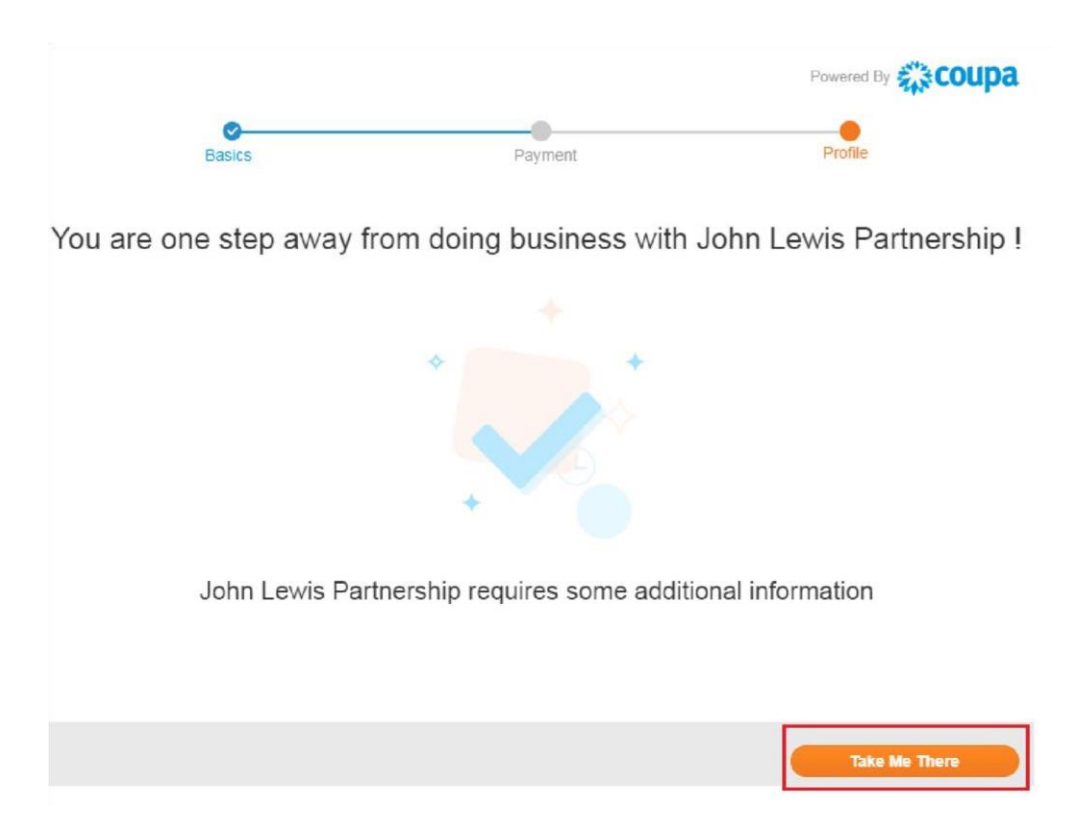

7. Press the "Submit" button to complete your registration in Coupa Supplier Portal. Then remember to action points (2) and (3), in the instructions on the screen. Your setup will then be complete. Thank you for registering with us.

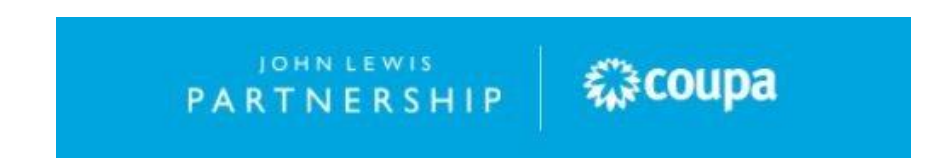